# First Time Login

Krungthal BUSI NESS

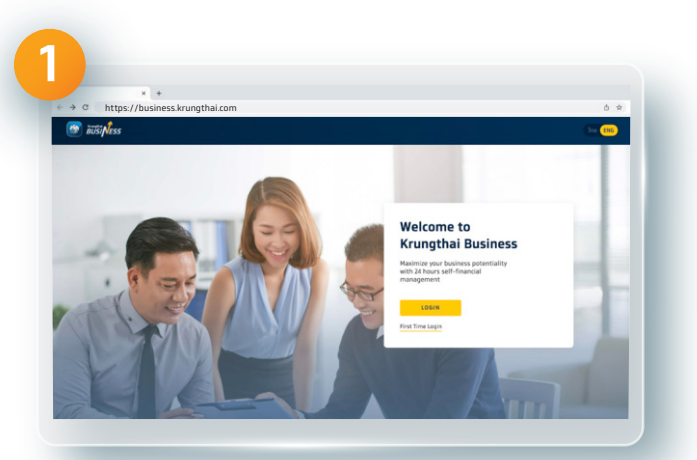

Go to https://business.krungthai.com

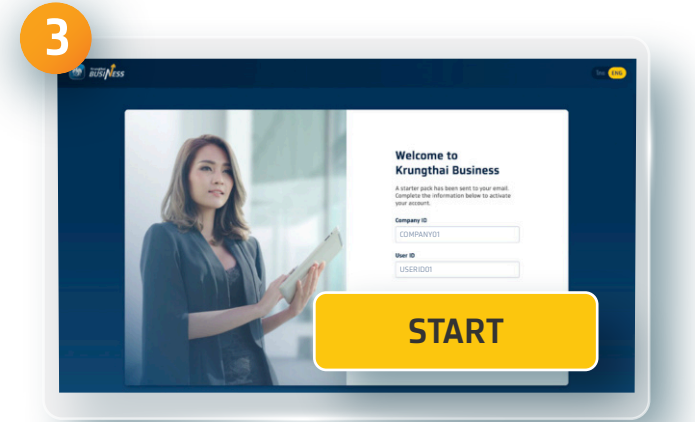

Fill the Company ID and User ID received via e-mail from Krungthai with the subject of Welcome to Krungthai Business: Starter Package click GET STARTED

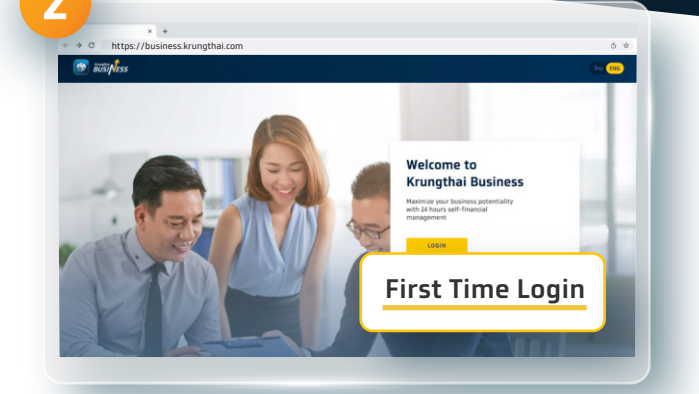

**Click First Time Login** 

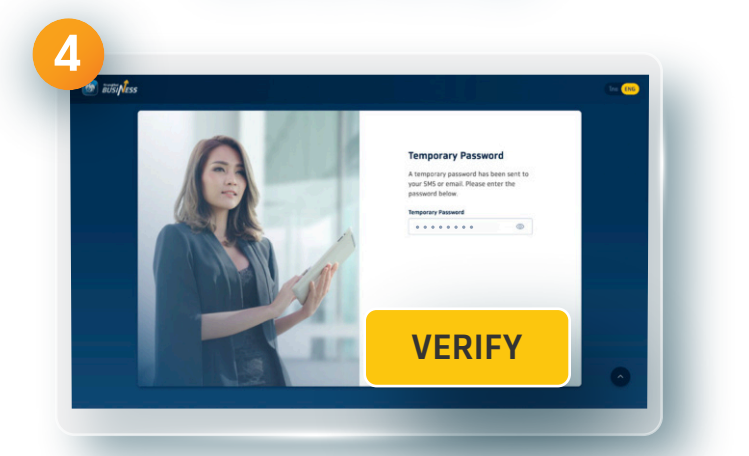

Enter Temporary Password received via text message and click VERIFY

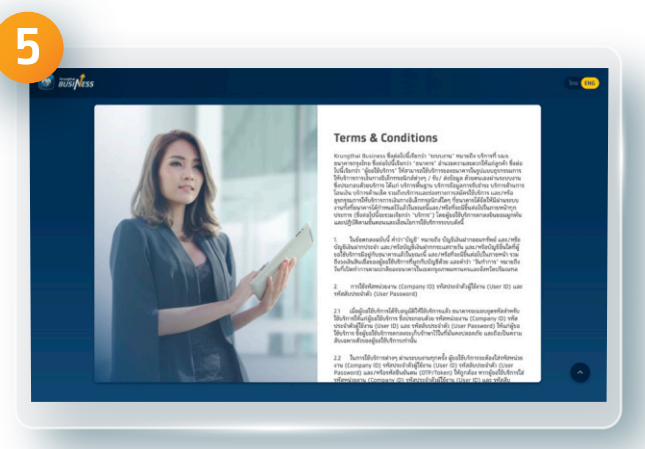

**Read Terms & Conditions** 

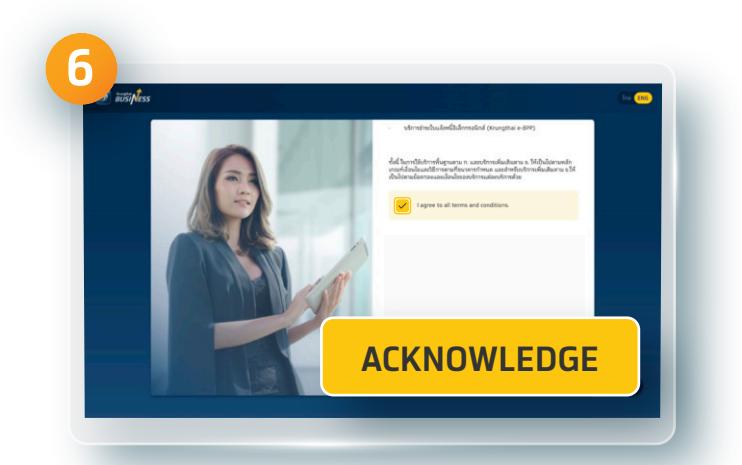

### Select Agree and click ACKNOWLEDGE

#### 02 111 9999 | 📑 📼 🗾 🞯 🕨 Krungthai Care | krungthai.com

1

## First Time Login

Krungthal BUSI NESS

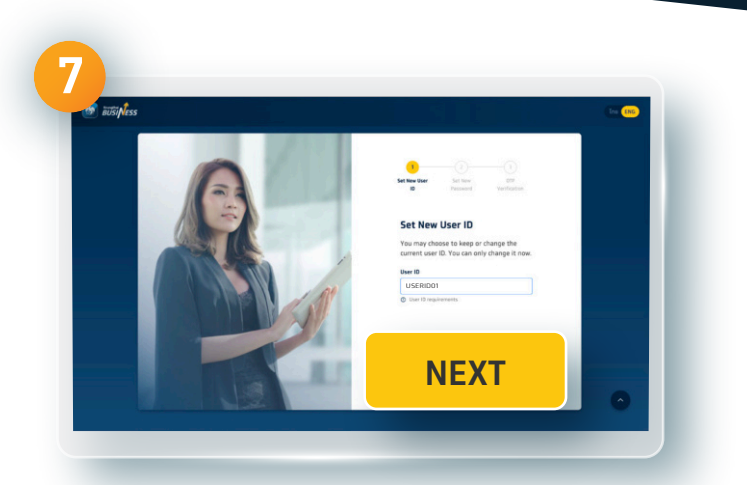

Create New User ID contained characters of English alphabets and numbers according to the conditions specified by the system.

(This New User ID CANNOT be changed later) click NEXT

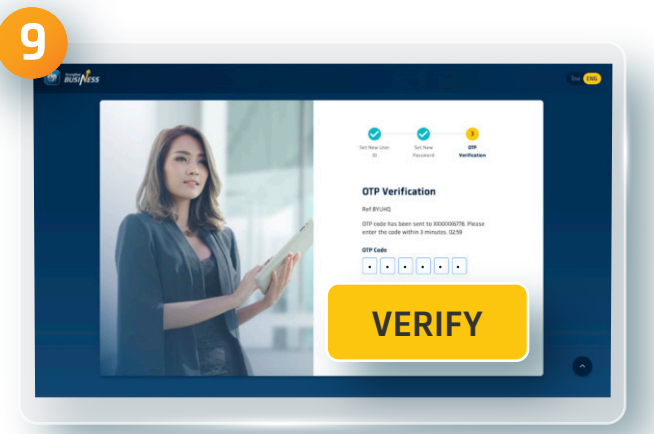

Enter OTP code received via text message and click VERIFY

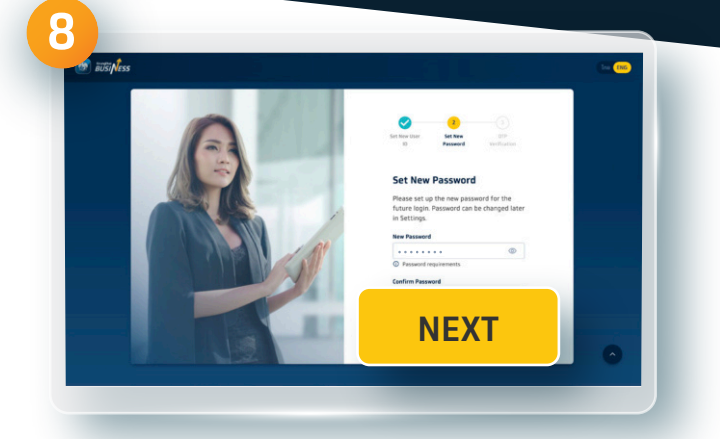

## Create New Password according to the conditions specified click NEXT

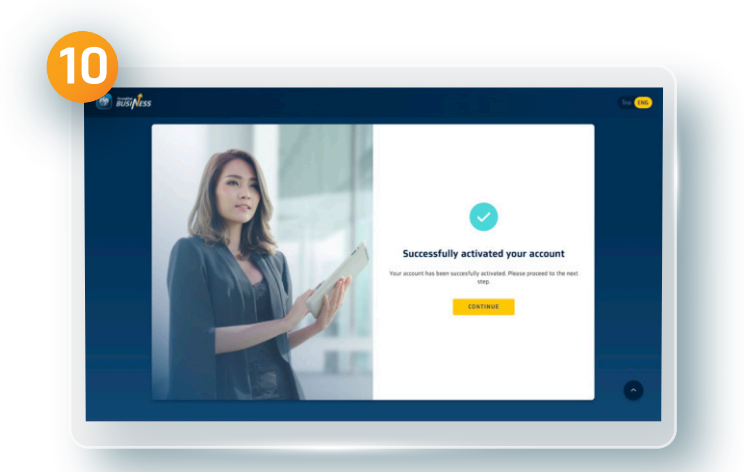

Successfully logged in to Krungthai Business

\* A user can perform the first time login ONLY one time via Krungthai Business application on mobile phone or website http://business.krungthai.com

\*\*The Admin Maker and Admin Approver can ONLY perform the first time login to Krungthai Bussiness application via website http://business.krungthai.com.

02 111 9999 | 👖 📼 💌 🞯 🕨 Krungthai Care | krungthai.com

2